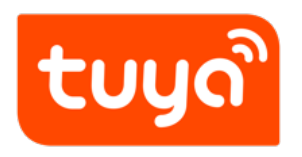

# **Google Play Version Update**

 $\mathsf{APP}\ \mathsf{Development} > \mathsf{OEM}\ \mathsf{APP} > \mathsf{Version}\ \mathsf{Update}$ 

Version: 20200302

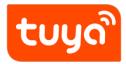

# Contents

## tບູດື

1.Log in Google Play Console, select the App that needs to be updated, press to go to the next page;

| ← - | C ● 安全   https://play.google.com                                        | n/apps/publish/?account=73222385838 | 96529261#AppListPlace                                                                                                    | 07                                                                      | ≊ ☆ : |
|-----|-------------------------------------------------------------------------|-------------------------------------|----------------------------------------------------------------------------------------------------|-------------------------------------------------------------------------|-------|
|     | Google Play Console                                                     | $\equiv$ All applications           |                                                                                                    | Q Search for apps 🛕 🤗                                                   |       |
|     | All applications Game services Order management Download reports Alerts |                                     | Google I/O 2018: New features to improve your app quality and grow your<br>Learn about improvements to the dashboard, Android vitals, pre-launch report, acqui<br>subscriptions dashboard. You can also deliver smaller apps using the new app publi<br>Bundle.<br>READ THE ANNOUNCEMENT WATCH LIVE STREAM | r business X<br>sition report, and the<br>shing format, the Android App |       |
| ~   | Cottingo                                                                | ▼ Filter ▼                          |                                                                                                    | CREATE APPLICATION                                                      |       |
| ~   | Settings                                                                | App name                            | Active / Total installs Avg. rating / Last update S                                                                                                    | tatus                                                                   |       |
|     |                                                                         | N 77 77 7                           | nc. 2/3 ★ - M ■ 18 P                                                                                                    | ublished                                                                |       |
|     |                                                                         |                                     |                                                                                                    | Page 1 of 1                                                             |       |
|     |                                                                         |                                     |                                                                                                    |                                                                         | ,     |

## Figure 1: gp\_1.png

2.If the content of an active App needs to be modified or updated, you can select Store presence Store listing to change the pictures or the text, and press to save;

|               | Google Play Console       | ≡ s | store listing                   |                                                                                                    |  |
|---------------|---------------------------|-----|---------------------------------|----------------------------------------------------------------------------------------------------|--|
| $\leftarrow$  | All applications          |     | Product details                 | ENGLISH (UNITED STATES) - ENUS Manage translations -                                                                                                    |  |
| ==            | Dashboard                 |     |                                 | Fields marked with * need to be filled before publishing.                                                                                                    |  |
| 11.           | Statistics                |     | Title *                         |                                                                                                    |  |
| -\/- <b>•</b> | Android vitals $\sim$     |     | English (United States) – en-US | 26/50                                                                                                    |  |
|               | Development tools         |     |                                 |                                                                                                    |  |
| <u>.</u> .    | Release management $\sim$ |     | Short description *             |                                                                                                    |  |
| Ô             | Store presence            |     | English (United States) - en-US | 65/80                                                                                                    |  |
|               | Store listing             |     |                                 |                                                                                                    |  |
|               | Store listing experiments |     | Full description *              |                                                                                                    |  |
|               | Pricing & distribution    |     | English (United States) – en-US | Sector from the sector sector sector sector sectors                                                                                                    |  |
|               | Content rating            |     |                                 | The state of the second state of the second st |  |
|               | In-app products           |     |                                 |                                                                                                    |  |
|               | Translation service       |     | Timed publishing                | SUBMIT UPDATE                                                                                                    |  |

Figure 2: gp\_2.png

3.For App update, please log in to the Tuya platform to get the updated application package(please select the **applied For Google Play** package). select Release

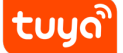

## Contents Google Play Version Update

management App releases EDIT RELEASE to go to the next page;

|                                                                                                    | Personalization     Funct                                                                                                    | lon Build                                                                                                    | Launch                                                  |
|----------------------------------------------------------------------------------------------------|----------------------------------------------------------------------------------------------------|----------------------------------------------------------------------------------------------------|---------------------------------------------------------|
| Submit your question.                                                                                                    |                                                                                                    | Exclusive service team                                                                                                    | <ul> <li>你好,我(</li> <li>你好,已」</li> <li>我尝试在袖</li> </ul> |
| release the app to Google Play, be sure to Download Launch Package iOS Package Android-Mainland Chin                                                                                                    | a Applied For Google Play                                                                                                    | <u>)</u>                                                                                                    |                                                         |
|                                                                                                    |                                                                                                    |                                                                                                    |                                                         |
| Launch on an App Platform<br>App launch on an app platform is the last step of<br>Google Play outside China. In China, various app p<br>Help Document for IOS-based App Launch<br>Help Document for Android-based App Launch or                                                                                                    | OEM app building. Launch an iOS-bas<br>platforms are available for an Android-<br>n Google Play                                                                                                    | ed app on the App Store. Launch an Android–bas<br>based app.                                                                                                    | sed app on the                                          |
| Launch on an App Platform<br>App launch on an app platform is the last step of<br>Google Play outside China. In China, various app p<br>Help Document for IOS-based App Launch<br>Help Document for Android-based App Launch or<br>Version Update on an App Platform<br>Help Document for Apple Store Version Update<br>Help Document for Google Play Version Update                                                                                                    | OEM app building. Launch an iOS-bas<br>platforms are available for an Android-<br>n Google Play                                                                                                    | ed app on the App Store. Launch an Android–bas<br>based app.                                                                                                    | ted app on the                                          |
| Launch on an App Platform<br>App launch on an app platform is the last step of<br>Google Play outside China. In China, various app p<br>Help Document for IOS-based App Launch<br>Help Document for Android-based App Launch or<br>Version Update on an App Platform<br>Help Document for Apple Store Version Update<br>Help Document for Google Play Version Update<br>If you only want to launch your app on one app<br>conveniently download your app.                                                                                                    | OEM app building. Launch an iOS-bas<br>platforms are available for an Android-<br>n Google Play                                                                                                    | ed app on the App Store. Launch an Android-bas<br>based app.<br>You can also select multiple app platforms to                                                                                                    | allow users to                                          |
| Launch on an App Platform<br>App launch on an app platform is the last step of<br>Google Play outside China. In China, various app p<br>Help Document for IOS-based App Launch<br>Help Document for Android-based App Launch or<br>Version Update on an App Platform<br>Help Document for Apple Store Version Update<br>Help Document for Google Play Version Update<br>Help Document for Google Play Version Update<br>If you only want to launch your app on one app<br>conveniently download your app.<br>Launch on an App Platform<br>1. 360 Mobile Assistant<br>4. SnapPea<br>7. Anzhi Market<br>10. Beidu Mobile Assistant (91 Assistant/Android<br>Market)<br>15. Eloquent Market | OEM app building. Launch an iOS-bas<br>platforms are available for an Android-<br>in Google Play<br>p platform in China, select MyApp. Y<br>2. Huawei App Market<br>5. Mumayi Market<br>8. Tencent MyApp<br>11. AppChina<br>13. Mi Store<br>16. Meizu App Store | ed app on the App Store. Launch an Android-bas<br>based app.<br>You can also select multiple app platforms to<br>3. Oppo Software Store<br>6. Sogou Mobile Assistant<br>9. Alibaba Cloud Developer Platfo<br>12. Estore<br>14. PP Assistant<br>17. Lenovo Le Store | allow users to                                          |

tບູດີ

#### Contents Google Play Version Update

| ~                       | Google Play Console                                   | = App releases                                                                                                    |  |  |  |  |
|-------------------------|-------------------------------------------------------|----------------------------------------------------------------------------------------------------|--|--|--|--|
| $\leftarrow$            | All applications                                      | New test tracks for your app ×                                                                                             |  |  |  |  |
| 5                       | Dashboard                                             | In addition, you can release your app immediately to your internal testers with the new internal test track.<br>Learn more |  |  |  |  |
| 11.                     | Statistics                                            |                                                                                                    |  |  |  |  |
| $\mathcal{V}_{\bullet}$ | Android vitals $~~~~~~~~~~~~~~~~~~~~~~~~~~~~~~~~~~~~$ | Manage your app's Android App Bundles, APKs, review release history, and rollout your app to production or testing tracks. |  |  |  |  |
| 0                       | Development tools $~~$                                | Learn more                                                                                                    |  |  |  |  |
| ۹.,                     | Release management                                    |                                                                                                    |  |  |  |  |
|                         | Release dashboard                                     | You have a release in production that hasn't been rolled out EDIT RELEASE                                                  |  |  |  |  |
|                         | App releases                                          | Production MANAGE                                                                                                    |  |  |  |  |
|                         | Android Instant Apps                                  | Release: 1.0.1 Yesterday, 9/48 PM: Full rollout. 1 APK, version code: 2                                                    |  |  |  |  |
|                         | Artifact library                                      |                                                                                                    |  |  |  |  |
|                         | Device catalog                                        | Open track                                                                                                    |  |  |  |  |
|                         | App signing                                           | Beta MANAGE                                                                                                    |  |  |  |  |
|                         | Pre-launch report                                     | Add Android App Bundles or APKs to beta to make your app available for open testing.                                       |  |  |  |  |

4.Press BROWSE FILES and select the received App bundle to upload.

|              | Google Play Console         | ≡                                                                              | App releases                 | ×                                                                                                    | () 🙏 🤅     |  |  |
|--------------|-----------------------------|--------------------------------------------------------------------------------|------------------------------|----------------------------------------------------------------------------------------------------|------------|--|--|
| $\leftarrow$ | All applications            |                                                                                |                              | New test tracks for your app                                                                                           | X          |  |  |
| 55           | Dashboard                   |                                                                                |                              | In addition, our release your app immediately to your internal testers with the new Internal test track.<br>Learn more | 00010.     |  |  |
|              | Statistics                  |                                                                                |                              |                                                                                                    |            |  |  |
| ∿•           | Android vitals $\checkmark$ |                                                                                | Manage your app's Android Ap | p Bundles, APKs, review release history, and rollout your app to production or testing tracks.                         |            |  |  |
| $\Box$       | Development tools           |                                                                                | Learn more                   |                                                                                                    |            |  |  |
| <b>.</b>     | Release management          | ]                                                                              | Production track             |                                                                                                    |            |  |  |
| _            | Release dashboard           |                                                                                | You have a release in produ  | ction that hasn't been rolled out                                                                                      | IT RELEASE |  |  |
|              | App releases                | J                                                                              | Production                   |                                                                                                    | MANAGE     |  |  |
|              | Android Instant Apps        | t Apps Release: 1.0.1 Yesterday, 9:48 PM: Full rollout. 1 APK, version code: 2 |                              |                                                                                                    |            |  |  |
|              | Artifact library            |                                                                                |                              |                                                                                                    |            |  |  |
|              | Device catalog              | Open track                                                                     |                              |                                                                                                    |            |  |  |
|              | App signing                 |                                                                                | Beta                         |                                                                                                    | MANAGE     |  |  |
|              | Pre-launch report           |                                                                                | Add Android App Bund         | lles or APKs to beta to make your app available for open testing.                                                      |            |  |  |

Figure 3: gp\_4.png

5. When your App bundle is uploaded, enter a release name. You only need to add "+1" to the previous release name;

| <b>.</b> |     |   | ີ |
|----------|-----|---|---|
|          | UII | Л |   |
|          |     | 2 |   |

| ~            | Google Play Console  | = A | pp releases                                              |                                     | X Mit Mercel Cont. 16                    | •                     | 0 🖡 🕐 | ۲ |
|--------------|----------------------|-----|----------------------------------------------------------|-------------------------------------|------------------------------------------|-----------------------|-------|---|
| $\leftarrow$ | All applications     |     | These app bundles and APKs from y                        | our previous release will no longe  | r be served in the Google Play Store.    |                       |       |   |
|              | Dashboard            |     | Туре                                                     | Version code                        | Installed APK Size ⊘                     |                       |       |   |
| 1            | Statistics           |     | ∽ APK                                                    | 2                                   | 35.12 MB                                 | RETAIN                | 0     |   |
| -\r•         | Android vitals       | ~   | Android App Bundles and APH                              | Ks to retain                        |                                          |                       |       |   |
|              | Development tools    | ~   | These app bundles and APKs from y                        | our previous release will continue  | to be served in the Google Play Store.   |                       |       |   |
| <b>.</b>     | Release management   | ^   | There are currently no app bu                            | undles or APKs from the prev        | ious release that will continue to be se | rved in this release. |       |   |
|              | Release dashboard    |     |                                                          |                                     |                                          |                       |       |   |
|              | App releases         |     | Release name                                             |                                     |                                          |                       |       |   |
|              | Android Instant Apps |     | Name to identify release in the Play (                   | Console only, such as an internal o | code name or build version.              |                       |       |   |
|              | Artifact library     |     | Enter a release name                                     |                                     |                                          |                       | 0/50  |   |
|              | Device catalog       |     | Suggested name is based on version                       | name of first app bundle or APK     | added to this release.                   |                       | 0/50  |   |
|              | App signing          |     | What's new in this release?                              |                                     |                                          |                       |       |   |
|              | Pre-launch report    | 0   | $\overrightarrow{x}_A$ Release notes translated in 0 lan | guages                              |                                          |                       |       |   |

Figure 4: gp\_5.png

6.Scroll down and enter the release notes in the highlighted textbox underWhat's new in this release? Press"REVIEW" in the bottom right corner to save and submit.

| ~            | Google Play Console                                      | = App releases        PRIME Wire and Cable, Inc.     Image: Optimized and Cable, Inc.       Published     Image: Optimized and Cable, Inc.                                             |  |
|--------------|----------------------------------------------------------|----------------------------------------------------------------------------------------------------|--|
| $\leftarrow$ | All applications                                         | U/30<br>Suggested name is based on version name of first app bundle or APK added to this release.                                                                                      |  |
|              | Dashboard                                                | What's new in this release?                                                                                                    |  |
| 11.          | Statistics                                               | $\vec{x}_A$ Release notes translated in 0 languages                                                                                                    |  |
| ∿•           | Android vitals $\checkmark$                              | Enter the release notes for each language within the relevant tags or copy the template for offline editing. Release notes for each language should be within the 500 character limit. |  |
| $\Box$       | Development tools $~~~~~~~~~~~~~~~~~~~~~~~~~~~~~~~~~~~~$ | <en-us></en-us>                                                                                                    |  |
| .0.          | Release management                                       | c/en-US>                                                                                                    |  |
|              | Release dashboard                                        |                                                                                                    |  |
|              | App releases                                             |                                                                                                    |  |
|              | Android Instant Apps                                     | COPY FROM PREVIOUS RELEASE                                                                                                    |  |
|              | Artifact library                                         |                                                                                                    |  |
|              | Device catalog                                           | DISCARD SAVED REVIEW                                                                                                    |  |
|              | App signing                                              |                                                                                                    |  |
|              |                                                          |                                                                                                    |  |

Figure 5: gp\_6.png

7.Please review all the steps above, If there is no problem please pull down the page, Finally click on the bottom right corner of the START ROLLOUT TO PRODUCTION to release.

tuyລື

### Contents Google Play Version Update

| App releases                                                                  | en solo                        | - (i) 📌 😯 🎽                  |
|-------------------------------------------------------------------------------|--------------------------------|------------------------------|
| Default – English (United States) – en-US<br>the new version fixed some bugs. |                                |                              |
| $\dot{\varkappa}_{A}$ 1 language translation                                  |                                |                              |
| Supported devices comparison                                                  |                                | ~                            |
| Release rollout percentage                                                    |                                |                              |
| Specify the percentage of your user base that you wa                          | nt to rollout this release to. |                              |
| Installs on active devices                                                    | Rollout percentage             | Installs targeted by rollout |
| 910                                                                           | 100%                           | 910                          |
|                                                                               |                                |                              |
| Rollout countries                                                             |                                | ·                            |
|                                                                               |                                |                              |

Figure 6: img

8.If there is an error in the previous step, please select Store presence  $\Rightarrow$  App content, then check whether the Target audience and content has been filled in. If not, please refer to App cotent to fill in the information, and then repeat the previous step